## SUNAT

CONOCE COMO REVERTIR TUS RECIBOS POR HONORARIOS ELECTRÓNICOS DESDE EL APP PERSONAS Si eres trabajador independiente y deseas revertir o anular tus recibos por honorarios puedes realizarlo de manera fácil y sencilla a través del App Personas o Sunat Virtual.

Descarga e instala la APP Personas SUNAT desde el Google Play o App Store.

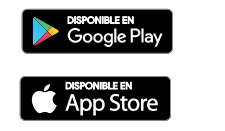

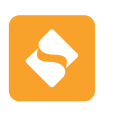

Al ingresar a la aplicación selecciona la opción "Recibo por Honorarios Electrónico" registra tu Clave SOL y haz clic en "Revertir".

12:15

Emitir

Mis Recibos

**Registrar Pagos** 

>

Buscar

Revertir

2 Haz clic a la lupa que se encuentra en la parte superior derecha, coloca el número de recibo por honorario electrónico que vas a revertir o anular.

| 3:13 马谷郡 · · · · · · · · · · · · · · · · · · ·                                                                              | 314 単純型・<br>く <u>E001-156</u> ×                                                                                             |
|----------------------------------------------------------------------------------------------------|----------------------------------------------------------------------------------------------------|
| Ē                                                                                                    | Ē                                                                                                    |
| Solo puedes revertir el<br>Recibo por Honorarios                                                                            | Solo puedes revertir el<br>Recibo por Honorarios                                                                            |
| Cuando se consigne por error:                                                                                               | Cuando se consigne por error:                                                                                               |
| <ul> <li>Datos que identifiquen al cliente.</li> <li>El tipo de renta que percibes por el<br/>servicio prestado.</li> </ul> | <ul> <li>Datos que identifiquen al cliente.</li> <li>El tipo de renta que percibes por el<br/>servicio prestado.</li> </ul> |
|                                                                                                    |                                                                                                    |
|                                                                                                    |                                                                                                    |
|                                                                                                    |                                                                                                    |

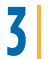

### Luego, haz clic a la lupa del teclado desplegado.

| 324 D = # • • • • • • • • • • • • • •                                                                                                 |        |   |   |  |
|----------------------------------------------------------------------------------------------------|--------|---|---|--|
| < <u>E</u> 0                                                                                                    | 01-156 |   | × |  |
| Ę                                                                                                    |        |   |   |  |
| Solo puedes revertir el<br>Recibo por Honorarios                                                                                      |        |   |   |  |
| Cuando se consigne por error:<br>- Datos que identifiquen al cliente.<br>- El tipo de renta que percibes por el<br>servicio prestado. |        |   |   |  |
| 1                                                                                                    | 2      | 3 |   |  |
| 4                                                                                                    | 5      | 6 | Q |  |
| 7                                                                                                    | 8      | 9 |   |  |

4 Posteriormente, haz clic en la opción "Revertir" que se encuentra en la parte inferior.

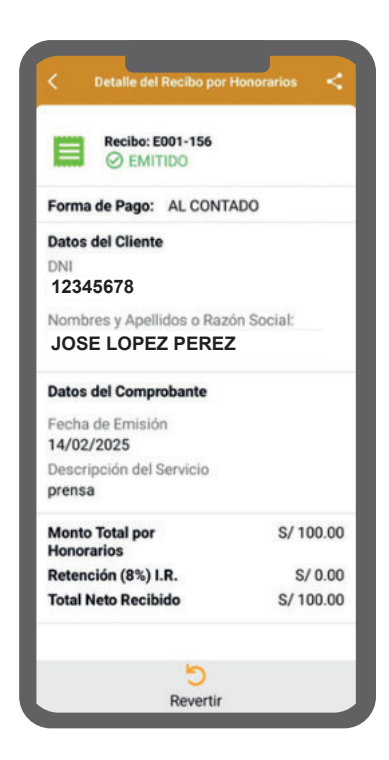

5 Finalmente, haz clip en "ACEPTAR" Y el sistema generará la reversión del recibo por honorarios electrónico.

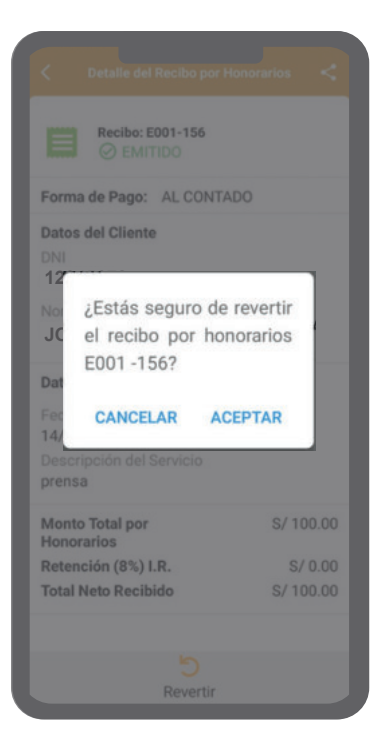

#### Constancia de Reversión Reversión realizada con éxito Número de Operación 5682559 Fecha y Hora de Reversión 14/02/2025 04:05 P M Forma de Pago: AL CONTADO Emisor **ROBERTO QUISPE SOTO** RUC 9876543210 Número de Recibo por Honorarios E001 -156 Cliente JOSE LOPEZ PEREZ DNI 12345678 Descripción del Servicio prensa Monto Total por Honorarios S/ 100.00

# RECUERDA

Solo puedes revertir el Recibo por Honorarios cuando se consigne por error:

- Apellidos y nombres, denominación o razón social y numero de RUC que identifican al usuario a quien prestaste el servicio.
- El tipo de renta que percibes por el servicio prestado.

Para que proceda la reversión no debe contar con pagos registrados, ni haberse emitido notas de crédito del recibo por honorarios electrónico a revertir.

Más información ingrese desde el código QR. Central de consultas: 0801-12-100 / (01) 315-0730

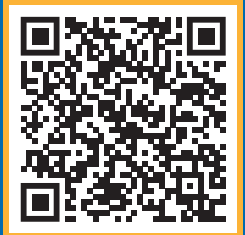

#### f in 🕒 🕨 🖉 🐼